# OpenCampus

## Dokumentation der Online-Anrechnung für Studierende

| Inhaltsverzeichnis                   |    |
|--------------------------------------|----|
| MEINE ANRECHNUNGEN                   | 4  |
| ALLGEMEINE ÜBERSICHT                 | 5  |
| ANRECHNUNGEN VON INTERNEN LEISTUNGEN | 6  |
| ANRECHNUNGEN VON EXTERNEN LEISTUNGEN | 10 |

### Meine Anrechnungen

Wenn Sie sich am Online-Anrechnungsportal angemeldet haben, kommen sie zur Ansicht "Meine Anrechnungen". Hier können Sie "Anrechnungen von internen Leistungen", "Anrechnungen von externen Leistungen" sowie zu einem späteren Zeitpunkt

"Anrechnungen von" Learning Agreement / Teilstudienverträge" vornehmen.

|                                                                                        |                                                          |                                    | EIC                    | holische universitat<br>Hstätt-Ingolstadt          |                                                           |                          |                                 |                       |          |
|----------------------------------------------------------------------------------------|----------------------------------------------------------|------------------------------------|------------------------|----------------------------------------------------|-----------------------------------------------------------|--------------------------|---------------------------------|-----------------------|----------|
| Meine Anrechnungen                                                                     |                                                          |                                    |                        |                                                    |                                                           |                          |                                 |                       |          |
| Bitte wählen Sie eine der drei An<br>(Es muss pro anzurechnendem Modul eine Anrechnung | rechnungsarten aus:                                      |                                    |                        |                                                    |                                                           |                          |                                 |                       |          |
| Bachelor Betriebswirtschaftslehre 10/20 (Ersteinschrei                                 | bung ab Wintersemester 2020/2021)                        | + Anrechnung von internen Leistun  | gen + Anrechnur        | ng von externen Leistungen                         |                                                           | Anerkannte ECTS-Punkte ( | gesamt Einstufungsre            | levante ECTS-Punkte g | jesamt   |
|                                                                                        |                                                          |                                    |                        |                                                    |                                                           |                          |                                 |                       |          |
| Liste der Anrechnungen                                                                 | Referenz Nummer                                          | Studiengang                        |                        |                                                    |                                                           |                          |                                 |                       |          |
| - Alle - \$                                                                            | \$                                                       | - Alle -                           |                        | ¢ Anw                                              | venden Zurücksetzen                                       |                          |                                 |                       |          |
| Referenz-Nummer, Art der Anrechnung                                                    | Studiengang                                              |                                    | Quelimodul             | Zielmodul                                          | alternative<br>Anrechnungsmöglichkeiten(Prüfungsausschuss | a) Antragsdatum          | Status                          | Bemerkungen Ak        | tion PDF |
| Anrechnungsantrag Extern: 14221                                                        | Bachelor Betriebswirtschaftslehre 10/20 (E<br>2020/2021) | rsteinschreibung ab Wintersemester | Quellmodul<br>anzeigen | Modul:<br>Substitut für Kultur und<br>Gesellschaft |                                                           | 14/01/22                 | <ul> <li>angerechnet</li> </ul> | tolle Leistung        |          |
| Anrochnungsantrag Extern: 14143                                                        | Bachelor Betriebswirtschaftslehre 10/20 (E<br>2020/2021) | rsteinschreibung ab Wintersemester | Quellmodul<br>anzeigen | Modul:<br>Wahlbereich                              |                                                           | 29/10/21                 | ✓ angerechnet                   |                       |          |

Hinweis:

Unter [Anrechnung von internen Leistungen] können Sie Anträge auf Anrechnung von Leistungen aus dem Vorstudium an der KU (z.B. nach dem Studiengangwechsel, oder nach hinzubeziehen eines weiteren Studiengangs) stellen.

Unter [Anrechnung von externen Leistungen] können Sie Anträge auf Anrechnung von Leistungen aus allen weiteren in- und ausländischen Hochschulen, der VHB (ebenfalls vorab Anerkennung) sowie außerhochschulischen Leistungen stellen.

Mit einem Anrechnungsantrag kann die Anrechnung auf ausschließlich ein einziges Modul des Studiengangs beantragt werden. Möchten Sie Anrechnungen auf mehrere Module Ihres Studiengangs durchführen, müssen Sie dementsprechend mehrere Anträge stellen.

Sobald Sie einen neuen Antrag gestellt haben, wird Ihnen per KU-Mail eine Bestätigung von OpenCampus (noreply@opencampus.net) zugesendet.

Ebenfalls per KU-Mail werden Sie benachrichtigt, wenn sich der Status Ihres Antrages ändert. Bitte melden Sie sich zuerst am Online-Anrechnungsportal der Katholischen Universität Eichstätt-Ingolstadt an (siehe Link in Ihrer Mail) um ihre Anrechnungsanträge einzusehen.

(Bitte prüfen Sie regelmäßig Ihren Spam-Ordner.)

### Allgemeine Übersicht

- 1. Auswahl freigeschalteter Studiengänge in dem der/die Studierende eine Anrechnung vornehmen kann
- 2. Verschiedene Bereiche der Anrechnungen
- 3. Filtermöglichkeiten (auf [Anwenden] klicken)
- 4. Auflistung der Anrechnungen. Durch Klicken auf die Spaltenüberschriften können einige Spalten sortiert werden
- 5. [Anerkannte ECTS-Punkte] der für den Studiengang insgesamt angerechneten ECTS-Punkte
- 6. [Einstufungsrelevante ECTS-Punkte gesamt] für die Semestereinstufung relevant

|                                                                                        |                                                             |                                                                                                | EIC                    | holische universitat<br>hstätt-Ingolstadt          |                                                           |                                         |                        |                                                                              |         |
|----------------------------------------------------------------------------------------|-------------------------------------------------------------|------------------------------------------------------------------------------------------------|------------------------|----------------------------------------------------|-----------------------------------------------------------|-----------------------------------------|------------------------|------------------------------------------------------------------------------|---------|
| Meine Anrechnungen                                                                     |                                                             |                                                                                                |                        |                                                    |                                                           | _                                       |                        |                                                                              |         |
| Bitte wählen Sie eine der drei Ar<br>(Es muss pro anzurechnendem Modul eine Anrechnung | nrechnungsarten aus:                                        | Auswahl trageschalteter Studiengänge in dem<br>/die Student/in eine Anrechnung vornehmen<br>m. | 2. Verschie            | edene Bereiche der Anrechnungen                    |                                                           | 5. Anerkannte<br>Anerkannte ECTS-Punkte | gesamt Einstufung      | 6. Anarkannie ECTS-Punkte<br>Enstufungereievant<br>srelevante ECTS-Punkte ge | esamt   |
| Bachelor Betriebswirtschaftslehre 10/20 (Ersteinschrei                                 | ibung ab Wintersemester 2020/2021)                          | + Anrechnung von internen Leistunge                                                            | + Anrechnun            | g von externen Leistungen                          | + Learning Agreement / Teilstudienvertrag                 | 168,00                                  | 151                    | l i                                                                          |         |
| Liste der Anrechnungen<br>Status Art der Anrechnung<br>- Alle - \$ - Alle -            | 3. Filtermöglichkeiten<br>Referenz Nummer                   | Studiengang<br>- Allo -                                                                        |                        | <ul> <li>Anw</li> </ul>                            | venden Zurückeetzen                                       | 4. Aufi                                 | atung der Anrechnungen |                                                                              |         |
| Referenz-Nummer, Art der Anrechnung                                                    | Studiengang                                                 |                                                                                                | Quellmodul             | Zielmodul❤                                         | alternative<br>Anrechnungsmöglichkeiten(Prüfungsausschuse | ) Antragsdatum                          | Status                 | Bemerkungen Akti                                                             | ion PDF |
| Anrechnungsantrag Extern: 14221                                                        | Bachelor Betriebswirtschaftslehre 10/20 (Erst<br>2020/2021) | einschreibung ab Wintersemester                                                                | Quelimodul<br>anzeigen | Modul:<br>Substitut für Kultur und<br>Gesellschaft |                                                           | 14/01/22                                | 🥪 angerechnet          | tolle Leistung                                                               |         |
| Anrechnungsantrag Extern: 14143                                                        | Bachelor Betriebswirtschaftslehre 10/20 (Ersb<br>2020/2021) | einschreibung ab Wintersemester                                                                | Quellmodul<br>anzeigen | Modul:<br>Wahlbereich                              |                                                           | 29/10/21                                | ✓ angerechnet          |                                                                              |         |

Hinweis:

3.1 Über den Filter [Status] erhalten Sie einen guten Überblick Ihrer Anträge.

5.1 Hier finden Sie die Anzahl der für den Studiengang insgesamt angerechneten ECTS-Punkte aller bisherigen Anträge.

6.1 Hier finden Sie Anzahl der für den Studiengang insgesamt angerechneten ECTS-Punkten, die in Semestern erbracht wurden. Diese ECTS-Punkte wirken sich auf Ihre Semestereinstufung, bzw. - höherstufung aus. Nähere Informationen zur Semestereinstufung nach einer Anrechnung finden Sie auf der Anrechnungshomepage (Auswirkungen einer Anerkennung).

### Anrechnungen von internen Leistungen

### [Quellmodul]

- 1. Bereits angerechnete Module befinden sich unter [Die folgenden Module wurden bereits angerechnet.]
- 2. Über den eigentlichen [Anrechnungsantrag] befindet sich der Fortschrittsbalken
- 3. Es werden hier nur Module die erfolgreich an der KU abgelegt wurden angezeigt
- 4. Über [Weiter] kommt man in den nächsten Prozessschritt Über [Speichern] kann der jetzige Stand zwischengespeichert werden

|                                                                                                    |                                                                                                    | EICHSTÄTT-INGOLSTADT                                      |                         |
|----------------------------------------------------------------------------------------------------|----------------------------------------------------------------------------------------------------|-----------------------------------------------------------|-------------------------|
| Anrechnungsantrag Intern: 1431                                                                                                    | 5                                                                                                    |                                                           |                         |
| Ansicht Bearbeiten PDF                                                                                                    |                                                                                                    |                                                           |                         |
| Nachname: Teststudent<br>Vorname: 82Lateinamerika<br>E-Mail: SLSS316@ku.de<br>Matrikelnummer: 359149                                                                                                    | 1.Bereits angerechnete Module befinden sich eingeklappt hier.                                                                                                    |                                                           |                         |
| Studiengang: Bachelor Betriebswirtschaftslehre 10/20 (Ersteinschreibung an Teret-                                                                                                    | 2.Fortschrittsbalken                                                                                                    |                                                           |                         |
| Quelimodul                                                                                                    | Zielmodul                                                                                                    | Kommentar                                                 | Überprüfen und Absenden |
| Anrechnungsantrag                                                                                                    |                                                                                                    |                                                           |                         |
| Informationen zum Quellmodul                                                                                                    | 3. Es werden nur Module die erfolgreich abgelegt wurden, hier angezeigt.                                                                                                    |                                                           |                         |
| Bitte machen Sie hier Ihre Angaben zum Quellmodul.                                                                                                    |                                                                                                    |                                                           |                         |
| Quelimodul *                                                                                                    |                                                                                                    |                                                           |                         |
| <ul> <li>- Keine -</li> <li>- Keine -</li> <li>- Aktuelle politische und sozioökonomische Krisen und Herausforderungen in<br/>Bachelorarbeit - Modulnummer: 82-303-JOU119-H-0911 - ECTS-Punkte: 10<br/>Basismodul Spanischdidaktik - Modulnummer: 82-507-LATAM04-H-0808 - E</li> </ul> | Lateinamerika (Politik IV) - Modulnummer: 82-507-LATAM09-H-0808 - ECTS-Punkte: 5 - N<br>- Note: 2,00 (gut) - Datum der Leistungserbringung: 28/01/21<br>CTS-Punkte: 5 - Note: 1,50 (sehr gut) - Datum der Leistungserbringung: 21/10/09 | ote: 2,30 (gut) - Datum der Leistungserbringung: 21/09/10 |                         |
| Sie können mehrere Module innerhalb dieses Feldes eintragen, um sie auf ein Zielmodul anre                                                                                                    | hnen zu lassen.                                                                                                    |                                                           |                         |
|                                                                                                    |                                                                                                    |                                                           |                         |
| Bewertung der fachlichen Prüfung                                                                                                    |                                                                                                    |                                                           |                         |
| 4. Über (Weiter) kommt man in de<br>Über (Speichern) kann der jetzig                                                                                                    | n nächsten Prozessschritt.<br>ge Stand zwischengespeichert werden.                                                                                                    |                                                           |                         |
| Bewertung durch Prüfungsausschuss                                                                                                    |                                                                                                    |                                                           |                         |
|                                                                                                    |                                                                                                    |                                                           |                         |
| Weiter 🖌 Speichem 🗰 Löschen                                                                                                    |                                                                                                    |                                                           |                         |

### [Zielmodul]

- 5. Alle wichtigen Informationen des Quellmoduls
- 6. Hier werden alle Module des gewählten Zielstudiengangs (hier: Bachelor Betriebswirtschaftslehre 10/20 (Ersteinschreibung ab Wintersemester 2020/2021)) aus der Lehrgangsdefinition angezeigt
- 7. Im Bereich [Kommentar] können zusätzliche Informationen für die/der Fachvertretende bzw. Prüfungsausschüsse hinterlegt werden

|                                                                                                    |                                                                                                    | KATHOLISCHE UNIVERSITAT<br>EICHSTÄTT-INGOLSTADT | ¢                       |
|----------------------------------------------------------------------------------------------------|----------------------------------------------------------------------------------------------------|-------------------------------------------------|-------------------------|
| Anrechnungsantrag Ir                                                                                                    | ntern: 14316                                                                                                    | 5                                               |                         |
| Ansicht Bearbeiten PDF                                                                                                    |                                                                                                    |                                                 |                         |
| Nachname: Teststudent<br>Vorname: 82Lateinamerika<br>E-Mail: SLSS318@ku.de<br>Matrikeinummer: 39149<br>Studiengang: Bachelor Betriebswirtschaftslehre 10/20 (I                                 | Ersteinschreibung ab Wintersemester 2020/2021)                                                                                                    |                                                 |                         |
| Die folgenden Module wurden bereits angerechnet.                                                                                                    |                                                                                                    |                                                 |                         |
| Queilmodul                                                                                                    | Zielmodul                                                                                                    | Kommentar                                       | Überprüfen und Absenden |
| Anrechnungsantrag                                                                                                    | 5. Alle wichtigen Informationen des Queilmoduls                                                                                                    |                                                 |                         |
| Informationen zum Quellmodul                                                                                                    |                                                                                                    |                                                 |                         |
| Modul:<br>Atkielle politische und sozioökonomische Krisen u<br>Modulnummer:<br>82-807-LATAM09-H-0808<br>Note:<br>2,30 (gul)<br>ECTS-Punkte:<br>5<br>Datum der Leistungserbringung:<br>21/09/10 | nd Herausforderungen in Lateinamerika (Politik IV)<br>6. Hier werden alle Module des gewählten Zeistudiengangs (hier:<br>Bachelor Betrebenwirtschaftsfehr 10/20 (Ersteinschreibung ab<br>Wingenwenderte 2020/2020) aus der Leistenschreibung |                                                 |                         |
| Informationen zum Zielmodul                                                                                                    | angezeigt.                                                                                                    |                                                 |                         |
| Zielmodul                                                                                                    |                                                                                                    |                                                 |                         |
| - Keine -                                                                                                    |                                                                                                    |                                                 |                         |
| zurück Welter & Speichern 🛱 LArchen                                                                                                    |                                                                                                    |                                                 |                         |

Hinweis:

6.1 Hier werden Ihnen alle Module angezeigt, auf die Sie eine Anrechnung in Ihrem Studiengang tätigen können.

Sollten Sie bereits eines der Zielmodule an der KU erfolgreich bestanden haben und es ist für das Modul keine Mehrfachwahl vorgesehen, können Sie keine Anrechnung auf dieses Modul mehr beantragen. Der Antrag wird aus formalen Gründen abgelehnt.

Soweit es in Ihrem Studiengang vorgesehen ist laut Fachprüfungsordnung (FPO), können Sie an der Stelle ebenfalls Bereiche, wie z.B. den Wahlbereich auswählen. Auch dort können angerechnete Leistungen eingebracht werden.

#### Anrechnungsantrag Intern: 14318

| Ansicht                                                                   | Bearbeiten                                                                        | PDF                                                               |           |           |                         |  |
|---------------------------------------------------------------------------|-----------------------------------------------------------------------------------|-------------------------------------------------------------------|-----------|-----------|-------------------------|--|
| Nachname: 82<br>Vorname: 82<br>E-Mail: SLSf<br>Matrikelnum<br>Studiengang | Teststudent<br>2Lateinamerika<br>5318@ku.de<br>mer: 359149<br>I: Bachelor Betriet | bswirtschaftslehre 10/20 (Ersteinschreibung ab Wintersemester 202 | 0/2021)   |           |                         |  |
|                                                                           |                                                                                   | Quellmodul                                                        | Zielmodul | Kommentar | Überprüfen und Absenden |  |
| Anrechn                                                                   | ungsantrag                                                                        |                                                                   |           |           |                         |  |
| Komm                                                                      | entar zu Ihrem                                                                    | Antrag 7. Her können zusätzliche Informationen zum Antrag         |           |           |                         |  |
| Komm                                                                      | orimentar origination werden                                                      |                                                                   |           |           |                         |  |
| +                                                                         |                                                                                   |                                                                   |           |           |                         |  |
|                                                                           |                                                                                   |                                                                   |           |           |                         |  |
| Bitte nu                                                                  | ıtzen Sie dieses F                                                                | eld, wenn Sie einen Kommentar zum Antrag hinzufügen möchten.      |           |           |                         |  |
| + w                                                                       | eiteres Element hi                                                                | inzufügen                                                         |           |           |                         |  |
|                                                                           |                                                                                   |                                                                   |           |           |                         |  |
|                                                                           |                                                                                   |                                                                   |           |           |                         |  |
| zurück                                                                    | weiter 🗸 Sp                                                                       | beichern 🔲 Löschen                                                |           |           |                         |  |

### Überblick

- B. Gesamtüberblick des internen Anrechnungsantrages
   [Antrag absenden]

|                                                                                                    |           | EICHSTÄTT-INGOLSTADT |                         |
|----------------------------------------------------------------------------------------------------|-----------|----------------------|-------------------------|
| Anrechnungsantrag Intern: 14318                                                                                                    |           |                      |                         |
| Ansicht Bearbeiten PDF                                                                                                    |           |                      |                         |
| Nachname: Teststudent<br>Vorname: & Ruteinamerika<br>Hahl: SLS318186W.ade<br>Matrikeirumme: S99149<br>Studengang: Bachelor Betriebswirtschaftslehre 10/20 (Enteinschreibung ab Wintersemester 2020/2021) |           |                      |                         |
| Quelimodul                                                                                                    | Zielmodul | Kommentar            | Überprüfen und Absenden |
| Anrechnungsantrag 8. Gesamtüberblick                                                                                                    |           |                      |                         |
| Informationen zum Quellmodul                                                                                                    |           |                      |                         |
| Modal:<br>Atxulie goldaris<br>96:507-477A009H-0808<br>Note:<br>2:30 (g/m)<br>ECTS-Punkte:<br>5<br>Datum der Leistungserbringung:<br>2:000/0                                                              |           |                      |                         |
| Informationen zum Zielmodul                                                                                                    |           |                      |                         |
| Modul:<br>GoldoJolik<br>Modulanummer:<br>82:021-FBK(08-6-0507<br>EE25<br>5:00                                                                                                    |           |                      |                         |
| Kommentar zu Ihrem Antrag                                                                                                    |           |                      |                         |
| 9. [Antrag absenden]<br>Bitte überprüfen Sie Ihren Antrag bevor Sie ihn absenden                                                                                                    |           |                      |                         |
| nuñek Antran abeanden 🖉 Anteken                                                                                                    |           |                      |                         |

|                                                                                                    | Katholische Universität<br>Eichstätt-Ingolstadt                                                          |                         |
|----------------------------------------------------------------------------------------------------|----------------------------------------------------------------------------------------------------|-------------------------|
| Anrechnungsantrag Intern: 14318                                                                                                    |                                                                                                    |                         |
| Ansicht Bearbeiten PDF                                                                                                    |                                                                                                    |                         |
| Nachname: Teststudent<br>Vornane: 821.abrianmerika<br>E-Mari: 81.53104 eRu de<br>Matrikehrumme: 359149<br>Studiengang: Bachelor Behrbewirtschaftslehre 1020 (Ensteinschreibung ab Wintersemester 2020/2021)                                                        |                                                                                                    |                         |
| Queltmodul Zielmodul                                                                                                    | Kommentar                                                                                                | Überprüfen und Absenden |
| Anrechnungsantrag Informationen zum Quelimodul Modul:                                                                                                    | Diese Aktion kann nicht mehr Rückgängig gemacht werden.<br>Wollen sie das Formular wirklich übermitteln? |                         |
| Abuste politiche und soldonomische Krisen und Herausforderungen in Lateinamerika (Politik IV)<br>Modulaummerika<br>Robert (Politik IV)<br>2.30 (pn)<br>ECT3-Punkte:<br>5<br>0<br>0<br>0<br>0<br>0<br>0<br>0<br>0<br>0<br>0<br>0<br>0<br>0<br>0<br>0<br>0<br>0<br>0 | Abbrechen OK                                                                                             |                         |
| Informationen zum Zielmodul                                                                                                    |                                                                                                    |                         |
| Modul:<br>Gridgotik<br>Modulummer:<br>82:01-FEX08+L0507<br>ECTT:<br>5:00                                                                                                    |                                                                                                    |                         |
| Kommentar zu Ihrem Antrag                                                                                                    |                                                                                                    |                         |
| Bitte überprüfen Sie Ihren Antrag bevor Sie ihn absenden                                                                                                    |                                                                                                    |                         |

|                                                                                               |                                                   |                                        |                                | ATHOLISCHE UNIVERSITÄT<br>ICHSTÄTT-INGOLSTADT                                 |                                                       | Ş                           |                          |                       |        |     |
|-----------------------------------------------------------------------------------------------|---------------------------------------------------|----------------------------------------|--------------------------------|-------------------------------------------------------------------------------|-------------------------------------------------------|-----------------------------|--------------------------|-----------------------|--------|-----|
| Meine Anrechnungen                                                                            |                                                   |                                        |                                |                                                                               |                                                       |                             |                          |                       |        |     |
| Bitte wählen Sie eine der drei Anrech<br>(Es muss pro anzurechnendem Modul eine Anrechnung ge | hnungsarten aus:<br>stelt werden.)                |                                        |                                |                                                                               | Arr                                                   | erkannte ECTS-Punkte gesamt | Einstufungsreievan       | te ECTS-Punkte gesamt |        |     |
| Bachelor Betriebswirtschaftslehre 10/20 (Ersteinschreibun                                     | ig ab Wintersemester 2020/2021)                   | + Annecl                               | chnung von internen Leistungen | + Anrechnung vo                                                               | on externen Leistungen                                | 0,00                        | ٥                        |                       |        |     |
| Liste der Anrechnungen                                                                        |                                                   |                                        |                                |                                                                               |                                                       |                             |                          |                       |        |     |
| Status         Art der Anrechnung           ( - Alle -         \$)           ( - Alle -       | Referenz Nummer Studie                            | ngang<br>-                             | Anwenden                       | Zurücksetzen                                                                  |                                                       |                             |                          |                       |        |     |
| Referenz-Nummer, Art der Anrechnung                                                           | Studiengang                                       |                                        | Quellmodul                     | Zielmodul a                                                                   | ternative Anrechnungsmöglichkeiten(Prüfungsausschuss) | Antragedatum                | Status                   | Bemerkungen           | Aktion | PDF |
| Arrechnungsantrag Intern: 14318                                                               | Bachelor Betriebswirtschaftslehre 10/20 (Ersteins | chreibung ab Wintersemester 2020/2021) | Quelimodul anzeigen            | Modul:<br>Geldpolitik<br>Modulnummer:<br>82-021-FBK08-H-0507<br>ECTS:<br>5.00 |                                                       | 25/03/22                    | 🔘 im Genehmigungsprozess |                       |        |     |

Hinweis:

Unter [Meine Anrechnungen] in der Spalte [Status] können Sie sehen, ob der Antrag abgesendet wurde ([im Genehmigungsprozess]). Der Status ändert sich, sobald der Antrag abschließend entschieden wurde, bzw. Rückfragen zu den eingereichten Unterlagen gestellt wurden.

Über jede Statusänderung werden Sie auch per KU-Mail vom System informiert.

Status [im Genehmigungsprozess]: Der Antrag wurde abgesendet und kann nicht mehr bearbeitet werden.

**Status angerechnet:** der Antrag wurde von dem zuständigen Prüfungsausschuss, bzw. der Prüfungskommission genehmigt und Ihre Leistung wurde in KU.Campus eingebucht. Die Anrechnungsentscheidung ist als PDF-Datei abrufbar. Das Dokument bedarf keiner Unterschrift.

Status abgelehnt: der Antrag wurde von dem zuständigen Prüfungsausschuss, bzw. der Prüfungskommission nicht genehmigt. Die Gründe sind dem pdf-Dokument rechts in der Zeile zu entnehmen. Das Dokument bedarf keiner Unterschrift. Über die Möglichkeiten, gegen diese Entscheidung vorzugehen entnehmen Sie der Rechtsbehelfsbelehrung.

Status zu bearbeiten: Eine Rückmeldung zu Ihrem Antrag liegt vor. Entweder bedarf es einer Ergänzung der eingereichten Informationen oder evtl. werden Ihnen alternative Anrechnungsmöglichkeiten angeboten.

Sollte das Verfahren ausnahmsweise nach <u>mehr als drei Monaten</u> noch nicht entschieden sein, wenden Sie sich bitte an die <u>Zentrale Stelle Anerkennung und Anrechnung</u>.

### Anrechnungen von externen Leistungen [Quellmodul]

- 1. Art der [externen Anrechnung] wählen
- Angaben zur Hochschule im Ausland (Land, Stadt, Universität)
   Auswahl von [Quellmodulen] die schon einmal an der ausgewählten Hochschule
- Adswall von [Quellhoddien] die schör einhal an der adsgewallten na angerechnet wurden
   [Modul inkl. Modulnummer]
   Original [Note] oder andere Bewertung in der ursprünglichen Fassung (z.B. "bestanden", Prozente) angeben
   Angabe der [ECTS-Punkte]
   [Zeitraum der Leistungserbringung]

- [Leistungsnachweis anfügen]
   [Modulbeschreibung anfügen]

|                                                                                                    |                                | KATHOLISCHE UNIVERSITÄT<br>EICHSTÄTT-INGOLSTADT |                         |
|----------------------------------------------------------------------------------------------------|--------------------------------|-------------------------------------------------|-------------------------|
| Anrechnungsantrag Extern: 14321                                                                                                    |                                |                                                 |                         |
| Ansicht Bearbeiten PDF                                                                                                    |                                |                                                 |                         |
| Nachname: Teststudent<br>Vorname: RELateinamerika<br>E-Malei SLSS186 Beruluka<br>Mathikelnummer: 359149<br>Studengang: Bachelor Betriebswirtschaftslehre 1020 (Enteinschreibung ab Wintersemester 2020/2021) |                                |                                                 |                         |
| Queilmodul                                                                                                    | Zielmodul                      | Kommentar                                       | Überprüfen und Absenden |
| Anrechnungsantrag                                                                                                    |                                |                                                 |                         |
| Informationen zum Quelimodul                                                                                                    |                                |                                                 |                         |
| Bitte machen Sie hier Ihre Angaben zum Quellmodul.                                                                                                    |                                |                                                 |                         |
| Quelimodul                                                                                                    | 1. Art der externen Anrechnung |                                                 |                         |
| V2                                                                                                    | 6                              |                                                 | •                       |
| + Weiteres Element hinzufügen                                                                                                    |                                |                                                 |                         |
| Bewertung der fachlichen Prüfung                                                                                                    |                                |                                                 |                         |
| Rewartung durch Prüfungesusschuse                                                                                                    |                                |                                                 |                         |
| Demonung uurun muungoausounuso                                                                                                    |                                |                                                 |                         |
| Wolter Speichern 👔 Löschen                                                                                                    |                                |                                                 |                         |

#### M. Niedermeier / E. Aichner Stand: 12.05.2022

| chrungsantrag                                                                                                    |
|----------------------------------------------------------------------------------------------------|
| Amadoan nin Oudlooki                                                                                                    |
| te marker Sa Niz Bra Angebra min Dulling 2, Angebra min Lagebrah (ki m Auroland                                                                                                    |
| e. Arganeti za investe alla investe alla investe alla investe alla investe alla investe alla investe alla investe alla investe alla investe alla investe alla investe alla investe alla investe alla investe alla investe alla investe alla investe alla investe alla investe alla investe alla                                                                                                    |
| uelimodul                                                                                                    |
| np.                                                                                                    |
| hochschulische Leistung                                                                                                    |
| Quelmodul: Land                                                                                                    |
| Tablen 3. Auswahl von [Quellmodulen] die schon einmal                                                                                                    |
| Gwellmodul: Stadt Bom Angerechnet wurden.                                                                                                    |
| Contractive Contractive Contra |
| Free International University of Social Studies "Buildo Carli"                                                                                                    |
| Quelimodul: Modul d [Morthul light Morthulpurposed]                                                                                                    |
| -Keine- •• [Wickdamink, Woodamink, Woodamink, Woodamink, Woodamink, Woodamink, Woodamink, Woodamink, Woodamink,                                                                                                    |
| Modul Inki. Modulnummer                                                                                                    |
| 5. Original INstal order andere Reventions in der urenzinnlichen Fassung                                                                                                    |
| Her klöckn, wen die Universität oder das Modul nicht in der Liste erscheint.                                                                                                    |
| B Unversitä oder Modul inkl. Modulrummer nicht in der List (2005), globatika lobri 1, in folgenden in                                                                                                    |
|                                                                                                    |
| Falls vorhanden: Note oder andere Bewertung in der ursprünglichen Fassung (z.B. "bestanden", Prozente) angeben                                                                                                    |
| ECTS oder andere Leistungspunkte *                                                                                                    |
| 6. Angabe der [ECTS-Punkte]                                                                                                    |
| Bitte geben Sie hier die ECTS-Punkte oder andere Leistungspunkte an.                                                                                                    |
| Zeitraum der Leistungserbringung *                                                                                                    |
|                                                                                                    |
| Monat Jahr                                                                                                    |
| 7. [Zeitraum der Leistungserbringung]                                                                                                    |
| bis                                                                                                    |
| Monat Jahr                                                                                                    |
| 8 II eistingsnachweis anfilien                                                                                                    |
| laineanachaile ad faon                                                                                                    |
| Less de la la construcción de la construcción de la construcción de la construcción de la construcción de la co                                                                                                    |
| Neve user installigen*                                                                                                    |
| 9. (Modulbeschreibung anfügen)                                                                                                    |
|                                                                                                    |
| Modubeschreibung antigen                                                                                                    |
| Neve Datel Ninzufügen                                                                                                    |
| Internations, Kerine Datei ausgewählt                                                                                                    |
| Weitere Informationen                                                                                                    |
| Kohilikashadhung ala 100                                                                                                    |
|                                                                                                    |
|                                                                                                    |
|                                                                                                    |
| cken Sie auf "weiteres Element hinzufügen", um ein weiteres Modul zur Anrechnung einzufragen.                                                                                                    |
|                                                                                                    |
|                                                                                                    |
|                                                                                                    |
|                                                                                                    |
| Klicken Sie auf "weiteres Element hinzufügen", um ein weiteres Modul zur Anrechnung einzutragen.                                                                                                    |
|                                                                                                    |
|                                                                                                    |
| + Weiteres Element hinzufügen                                                                                                    |
|                                                                                                    |
|                                                                                                    |
|                                                                                                    |
| 10 [Weiteres Element hinzufügen]                                                                                                    |
|                                                                                                    |
| Bewertung der fachlichen Prüfung                                                                                                    |
|                                                                                                    |
|                                                                                                    |
|                                                                                                    |
|                                                                                                    |
|                                                                                                    |
| Bewertung durch Prüfungsausschuss                                                                                                    |
|                                                                                                    |
|                                                                                                    |
|                                                                                                    |
|                                                                                                    |
|                                                                                                    |
|                                                                                                    |
| Weiter 🖌 Speichern 🗇 Löschen                                                                                                    |

Hinweis:

- 1.1 [hochschulische Leistung] wählen Sie, wenn Sie akademische Leistungen aus dem Inland bzw. Ausland zur Anrechnung beantragen wollen.
- 1.2 [VHB] wählen Sie, wenn Sie Kurse belegten, zu denen Sie sich über die VHB-Plattform angemeldet haben.
- 1.3 [außerhochschulische Leistungen] wählen Sie, wenn diese nicht im Rahmen eines hochschulischen Programms erworben wurden, wie z.B. Praktika, nicht akademische Berufsausbildung, Berufserfahrung, Sprachkurse etc.
- 3.1 Hier werden alle Module aufgelistet von dieser externen Einrichtung, die je an der KU für Ihren gewählten Studiengang angerechnet worden sind. Beachten Sie, dass für diese Leistungen das Zielmodul bereits festgelegt wurde. Sollten Sie die Anrechnung einer dieser Leistung auf ein anderes Zielmodul beantragen wollen, stellen Sie bitte einen schriftlichen Antrag (Anleitung siehe Anrechnungshomepage).

#### WICHTIG!

Sollte Ihr Modul hier nicht aufgelistet sein, klicken Sie auf –keine- und tragen Sie den Modultitel und Modulnummer in das Feld [Modul inkl. Modulnummer] ein.

- 6.1 Tragen Sie bitte die Leistungspunkte, so wie es in den offiziellen Dokumenten (Zeugnis, Transkript etc.) ausgewiesen wurden hier ein.
- 7.1 Sollte sich der Zeitrahmen der Prüfungsleistung auf einen Tag beziehen, tragen Sie bitte als Start und Ende zweimal den gleichen Monat ein.
- 8.1 Als Leistungsnachweis gelten von der Hochschule ausgestellte Dokumente über die absolvierten Leistungen, wie z.B. Transkript of Records, Scheine, Bestätigungen. Das Prüfungsamt ist berechtigt Originalunterlagen einzufordern. Sofern vorhanden, fügen Sie bitte die englischen Versionen der Zeugnisse bei.
- 9.1 Bitte fügen Sie relevante Unterlagen bei, die einen Vergleich der erworbenen Kompetenzen ermöglichen (Modulbeschreibungen, Studiengangsbeschreibungen, Tätigkeitsbeschreibungen etc.) und markieren Sie farblich diese Kompetenzen, die nach Ihrer Auffassung mit den Kompetenzbeschreibungen der zu ersetzenden KU-Module übereinstimmen.
- 10.1 Sie haben die Möglichkeit mehr als eine Leistung für die Anrechnung auf ein Zielmodul anzugeben.

### [Zielmodul]

- Alle wichtigen Informationen des Quellmoduls
   Hier werden alle Module des gewählten Zielstudiengangs (hier: Bachelor Betriebswirtschaftslehre 10/20 (Ersteinschreibung ab Wintersemester 2020/2021)) aus der Lehrgangsdefinition angezeigt
   Im Bereich [Kommentar] können zusätzliche Informationen für die Fachvertreter/innen bzw. Prüfungsausschüsse hinterlegt werden
   Anzeigereihenfolge bei mehreren Kommentaren
   Gesamtrüberblick des internen Amzeigenen

- 5. Gesamtüberblick des internen Anrechnungsantrages
- 6. [Antrag absenden]

|                                                                                                    | Guieleicola Ibrivaetix<br>DESRFAT-IbricEstadt                                                            |
|----------------------------------------------------------------------------------------------------|----------------------------------------------------------------------------------------------------|
| Anrechnungsantrag Extern: 14321                                                                                                    |                                                                                                    |
| Analet Bushelm PDF                                                                                                    |                                                                                                    |
| Nachrane Testaudert                                                                                                    |                                                                                                    |
| Voranno e Calaboratema<br>Parla E.S.SSTRA ada<br>Maltikalizamen: 50149                                                                                                    |                                                                                                    |
| Destination     Destination     Destination     Destination     Destination                                                                                                    | Kommentar Überprüfen und Noenden                                                                         |
| Acceditionsgranting                                                                                                    |                                                                                                    |
| Informationen zum Quellmodul                                                                                                    |                                                                                                    |
| Type<br>Incentralisate Leistung 1. Alle wichtigen Informationen des Guellmoduls                                                                                                    |                                                                                                    |
| Qaelmoort, Lano:<br>Italian<br>Qaelmoolul: Stad:                                                                                                    |                                                                                                    |
| Davis Control Control  |                                                                                                    |
| Des Faguit nich investerenten.<br>Des Faguit nicht investerenten ist ober das Mödel nicht in der Late erschniet.:<br>Die mit der Kelken wenn die Universität in der Late erschniet.:                                                                                                    |                                                                                                    |
| On the state of the moderation of the moderation of the moderatio  |                                                                                                    |
| 5<br>Leistangeschweis anfigen:<br>2. Hier werden alle Module des gewählten Zielstudiengangs (hier:                                                                                                    |                                                                                                    |
| Indexteecheitong antigene Beccheitong antigene Beccheitong autor Beccheitong autor   |                                                                                                    |
| Mar 2021 bis Olister 2021 angezeigt.                                                                                                    |                                                                                                    |
| Informations can Zeinodu<br>Zeinodul                                                                                                    |                                                                                                    |
| (Astuelle Fragen der Organisations- und Personalperschologie - 62-021-WP56-H-0017 - ECT0: 5:00                                                                                                    |                                                                                                    |
| zucidi Weiter 🛩 Spectrum 🛙 Ländman                                                                                                    |                                                                                                    |
|                                                                                                    | KATHOLISARE UNIVERSITÄT                                                                                  |
|                                                                                                    |                                                                                                    |
| Anrechnungsantrag Extern: 14321                                                                                                    |                                                                                                    |
| Ansicht Bearbeiten PDF                                                                                                    |                                                                                                    |
| Nachname: Teatstudent<br>Vorrame: RELateinamerika                                                                                                    |                                                                                                    |
| Umarrierummer 39149<br>Studiengang: Bachelor Behrlebswirtschaftslehre 10/20 (Ersteinschreibung ab Wintersemeter 2020/2021)                                                                                                    |                                                                                                    |
| Quelmodul Zielmodul                                                                                                    | Kommenter Überprüfen und Absenden                                                                        |
| Arrechnungsantrag 3 Hier kännen zusätzliche Informationen für die                                                                                                    |                                                                                                    |
| Kommentar zu Ihrem Antrag Fachtvertretenden bzw. Prüfungsausschüsse hinterlegt                                                                                                    |                                                                                                    |
| Werden                                                                                                    |                                                                                                    |
|                                                                                                    |                                                                                                    |
|                                                                                                    |                                                                                                    |
|                                                                                                    |                                                                                                    |
| Bitte nutzen Sie dieses Feld, wenn Sie einen Kommentar zum Antrag hinzufügen möchten.  Weituren Einment hinzufügen                                                                                                    |                                                                                                    |
|                                                                                                    |                                                                                                    |
| zurück weiter 🛩 Spelikheim 🛍 Läschen                                                                                                    |                                                                                                    |
|                                                                                                    |                                                                                                    |
| Po                                                                                                    | wered by OpenCampusD   Impressum   Detenschutzerklärung                                                  |
|                                                                                                    | LICHSTATT-INGOLSTADT                                                                                     |
| Anrechnungsantrag Extern: 14321                                                                                                    |                                                                                                    |
| Anime Runnalus PDF                                                                                                    |                                                                                                    |
| Nachname: Testitudent                                                                                                    |                                                                                                    |
| Voname: Rilatinamerika<br>E Mai: SLSS18/ilfiku.do<br>Markelutameri: SS149                                                                                                    |                                                                                                    |
| Studiengang: Bachelor Betriebseintschaftslehre 1020 (Enteinschreibung ab Wintersemaster 2020/2021)                                                                                                    |                                                                                                    |
| Quelmodul Zivimodul                                                                                                    | Kommentar Überpüten und Abenden                                                                          |
| Arrechnungsantrig<br>5. Gesamtüberblick                                                                                                    |                                                                                                    |
|                                                                                                    |                                                                                                    |
| Typ:<br>hothschulische Leistung<br>Quelimodul: Land:                                                                                                    |                                                                                                    |
| haian<br>Queimodul: Sadt:<br>Bon                                                                                                    |                                                                                                    |
| Gueilmodul: Universität:<br>Free International University of Social Studies "Guido Card"                                                                                                    | Diese Aktion kann nicht mehr Ruckgangig gemacht werden.<br>Wollen sie das Formular wirklich übermitteln? |
| noou no. noounnemer:<br>Das Paptum<br>Hier Kloken, wenn die Universität oder das Modul nicht in der Listo erscheint.:                                                                                                    |                                                                                                    |
| Universität oder Modul inki. Modulnummer nicht in der Liste<br>Note:<br>1.3                                                                                                    | Abbrechen OK                                                                                             |
| ECTS oder andere Leisbungspurkte:<br>5<br>Labingenschwala sofilinan:                                                                                                    |                                                                                                    |
| I] tot dollar total in the second second sec |                                                                                                    |
| ig (mit par<br>Zeitraum der Leistungserbringung :<br>Mai 2021 bis Oktober 2021                                                                                                    |                                                                                                    |
| Informationun zum Zeitnisdul                                                                                                    |                                                                                                    |
| Modul:<br>Astarilis Frazen der Charrisatione- und Personalesechologia                                                                                                    |                                                                                                    |
| Modulumer:<br>82:02:WP05H0817                                                                                                    |                                                                                                    |
| 5.00                                                                                                    |                                                                                                    |
| Kommertar zu ihrem Avitrag                                                                                                    |                                                                                                    |
| Bitte überprüfen Sie ihren Antragi ber Sie ihn absenden                                                                                                    |                                                                                                    |
|                                                                                                    |                                                                                                    |
| KANAA IIWALA IIWAA AAAAAAAAAAAAAAAAAAAAAAAA                                                                                                    |                                                                                                    |

Hinweis zum Zielmodul:

2.1 Hier werden Ihnen alle Module angezeigt, auf die Sie eine Anrechnung in Ihrem Studiengang tätigen können.

Sollten Sie bereits eines der Zielmodule an der KU erfolgreich bestanden haben und es ist für das Modul keine Mehrfachwahl vorgesehen, können Sie keine Anrechnung auf dieses Modul mehr beantragen. Der Antrag wird aus formalen Gründen abgelehnt.

Soweit es in Ihrem Studiengang vorgesehen ist laut Prüfungsordnung (PO), können Sie an der Stelle ebenfalls Bereiche, wie z.B. den Wahlbereich auswählen. Auch dort können angerechnete Leistungen eingebracht werden.

|                                                                                                    |                                                                                      |             |                                      | EICHSTÄTT-INGOLST                                                            | ITĀT<br>ADT                                            | þ.                            |                        |                        |        |     |
|----------------------------------------------------------------------------------------------------|--------------------------------------------------------------------------------------|-------------|--------------------------------------|------------------------------------------------------------------------------|--------------------------------------------------------|-------------------------------|------------------------|------------------------|--------|-----|
| Meine Anrechnungen                                                                                                    |                                                                                      |             |                                      |                                                                              |                                                        |                               |                        |                        |        |     |
| Bitte wählen Sie eine der drei Anrechnungsarten aus:<br>(1s mus po anzunchnendem Modul eine Anschrung gestält werden.) |                                                                                      |             |                                      |                                                                              |                                                        | Anerkannie ECTS-Punkie gesamt | Einstufungsreleva      | nte ECTS-Punkte gesamt | 4      |     |
| Bachelor Betriebswirtschaftslehre 10/20 (Enteinschreibung ab Winternemester 2020/2021)                                 |                                                                                      |             | + Anrechnung von internen Leistungen | + Anrechn                                                                    | ung von externen Leistungen                            | 0,00                          | •                      |                        |        |     |
| Liste der Anrechnungen                                                                                                 | Bafazarz Nurrmar                                                                     | Studianazoa |                                      |                                                                              |                                                        |                               |                        |                        |        |     |
| Alle · · · · · · · · · · · · · · · · · ·                                                                               | Chudieseene                                                                          | · Ale ·     | t) And                               | Zunicksetzen                                                                 | allematics Associations and all abiation/Deliferations | (alternative)                 | Status                 | Bamadusaan             | Aktion | POF |
| Arrechnungsentrag intern: 14318                                                                                        | Bachelor Befretzewinschaftslehre 1020 (Entsinschreibung ab Wintersemaster 2005/2021) |             | Quelmodul anzeigen                   | Modul:<br>Goldpoltik<br>Modulnummer:<br>82-021-FBK08-H-0507<br>ECT5:<br>5.00 |                                                        | 25/03/22                      | im Genehmigungsprozess | a constructingen       |        | 101 |

Hinweis:

Unter [Meine Anrechnungen] in der Spalte [Status] können Sie sehen, ob der Antrag abgesendet wurde ([im Genehmigungsprozess]). Der Status ändert sich, sobald der Antrag abschließend entschieden wurde, bzw. Rückfragen zu den eingereichten Unterlagen gestellt wurden.

Über jede Statusänderung werden Sie auch per KU-Mail vom System informiert.

Status [im Genehmigungsprozess]: Der Antrag wurde abgesendet und kann nicht mehr bearbeitet werden.

**Status angerechnet:** der Antrag wurde von dem zuständigen Prüfungsausschuss, bzw. der Prüfungskommission genehmigt und Ihre Leistung wurde in KU.Campus eingebucht. Die Anrechnungsentscheidung ist als PDF-Datei abrufbar. Das Dokument bedarf keiner Unterschrift.

**Status abgelehnt:** der Antrag wurde von dem zuständigen Prüfungsausschuss, bzw. der Prüfungskommission nicht genehmigt. Die Gründe sind dem pdf-Dokument rechts in der Zeile zu entnehmen. Das Dokument bedarf keiner Unterschrift. Über die Möglichkeiten, gegen diese Entscheidung vorzugehen entnehmen Sie der Rechtsbehelfsbelehrung.

Status zu bearbeiten: Eine Rückmeldung zu Ihrem Antrag liegt vor. Entweder bedarf es einer Ergänzung der eingereichten Informationen oder evtl. werden Ihnen alternative Anrechnungsmöglichkeiten angeboten.

Sollte das Verfahren ausnahmsweise nach <u>mehr als drei Monaten</u> noch nicht entschieden sein, wenden Sie sich bitte an die <u>Zentrale Stelle Anerkennung und Anrechnung</u>.

### Benachrichtigungen über den Abschluss des Anrechnungsverfahrens

Über jede Statusänderung sowie über den Abschluss des Anrechnungsverfahrens werden Sie per KU-Mail informiert. Bitte prüfen Sie eventuell Ihren Spam-Ordner. Sollte das Verfahren ausnahmsweise nach <u>mehr als drei Monaten</u> noch nicht entschieden sein, wenden Sie sich bitte an die <u>Zentrale Stelle Anerkennung und Anrechnung</u>.

Alle Anrechnungsentscheidungen sind als PDF-Datei abrufbar.

Die Dokumente bedürfen keiner Unterschrift.

Bei jeder negativen Anrechnungsentscheidung ist eine Rechtsbehelfsbelehrung beigefügt.